# **Honeywell C-Bus**

## Protokol Honeywell C-Bus

Podporované typy a verzie zariadení Konfigurácia komunikanej linky Konfigurácia komunikanej stanice Konfigurácia meraných bodov Inštalácia ovládaa KMFB02CB (zastaralé) Literatúra Zmeny a úpravy Revízie dokumentu

### Podporované typy a verzie zariadení

Protokol Honeywell C-Bus implementuje komunikáciu so zariadeniami Honeywell. Na komunikáciu na báze komunikanej zbernice C-Bus.

Komunikácia podporuje zariadenia Honeywell rady EXCEL (XL20, XL50, 500,....), bola otestovaná aj voi LION Controller-u CLLIONLC01

## Konfigurácia komunikanej linky

Ako fyzické komunikané rozhranie je možné použi:

 ISA kartu KMFB02 (Incos a.s. Žilina) s firmware Ipesoft s.r.o. Žilina (uložený v EPROM). Komunikácia prebieha volitene na rýchlostiach 4800 Bd, 9600 Bd alebo 19200 Bd. Karta vyžaduje inštalova driver KMFB02CB.SYS. Parametre:

- Kategória komunikanej linky: Honeywell C-Bus.
- Parametre linky (záložka C-Bus).
- ID zariadenia je C-Bus Id pridelené karte KMFB02. Musí ís o zatia nepoužité íslo v rozsahu 1 až 30 rezervované pre kartu KMFB02 v sieti C-Bus.
- Prenosová rýchlos je prenosová rýchlos C-Bus zbernice, podporené prenosové rýchlosti sú 4800, 9600 a 19200 Bd.
- komunikaný poíta KPX02 s firmware lpesoft s.r.o. Žilina
- D2000 KOM proces na poítai vybavenom rozhraním RS-485 (otestované na priemyselnom poítai Techbase NPE X500 M3 postavenom na Raspberry PI)
- D2000 KOM proces komunikujúci cez Moxa N-Port vybavený rozhraním RS-485 (táto kombinácia nemusí spa požiadavky na asovanie protokolu) Parametre:
  - Kategória komunikanej linky: Serial (komunikácia cez sériový port), SerialOverUDP Device Redundant (komunikácia cez sériový server v UDP móde)

## Parametre protokolu linky

Dialóg konfigurácia linky - záložka Parametre protokolu.

Ovplyvujú niektoré volitené parametre protokolu. Môžu by zadané nasledovné parametre protokolu linky:

#### Tab. . 1

| Kúové<br>slovo | Plný<br>názov | Popis                                                                                                    | Jednotka | Náhradná<br>hodnota |
|----------------|---------------|----------------------------------------------------------------------------------------------------|----------|---------------------|
| DID            | Device<br>ID  | Pre linku <b>Honeywell C-Bus</b> tento parameter nie je použítý. Pre ostatné typy liniek má podobný význam ako parameter "ID zariadenia" na linke <b>Honeywell C-Bus</b> : je to C-Bus Id pridelené D2000 KOM procesu. Musí ís o zatia nepoužité íslo v rozsahu 1 až 30 rezervované pre D2000 KOM proces v sieti C-Bus.                                                                                              | 1-30     | 30                  |
| BR             | Baud<br>Rate  | Pre linku <b>Honeywell C-Bus</b> tento parameter nie je použítý. Pre ostatné typy liniek má podobný význam ako parameter "Prenosová rýchlos" na linke <b>Honeywell C-Bus</b> : je to prenosová rýchlos C-Bus zbernice, podporené prenosové rýchlosti sú 4800, 9600 a 19200 Bd.<br>Pozn:<br>pre Line Mode = <i>Direct</i> a linku Serial sa parameter musí zhodova s rýchlosou komunikácie nakonfigurovanej na linke. | baud     | 9600                |

| LM | Line<br>Mode    | <ul> <li>Spôsob komunikácie s C-Bus zbernicou:</li> <li>ISA card - použitie ISA karty KMFB02 (dnes zastaralé)</li> <li>KPX02 - použitie komunikaného poítaa KPX02</li> <li>Direct - priama komunikácia cez sériové rozhranie RS-485</li> </ul>                                                                                                    | ISA card<br>KPX02<br>Direct | Direct |
|----|-----------------|----------------------------------------------------------------------------------------------------|-----------------------------|--------|
| KL | KOM<br>Latency  | Parameter umožuje "dolaovanie" asových parametrov. Kladná hodnota zmenší akanie pred vyslaním správy,<br>záporná hodnota akanie zväší. Zmenšenie akania môže kompenzova pomalos komunikaného poítaa.                                                                                                    | 0.1 ms                      | 0      |
| DI | Debug<br>Input  | <ul> <li>Ladiace výpisy pre vstupné dáta. Parameter je bitová maska, význam jednotlivých bitov je nasledovný:</li> <li>1.bit - výpis prijatých dát - prioritný task obsluhujúci RS-485 rozhranie (pre Line Mode = Direct)</li> <li>2.bit - výpis prijatých paketov s korektným CRC - prioritný task obsluhujúci RS-485 rozhranie (pre Line Mode = Direct)</li> <li>3.bit - výpis prijatých paketov s korektným CRC - obslužný task linky</li> <li>4.bit - výpis prijatých hodnôt - obslužný task linky</li> <li>5.bit - výpis analyzovaných paketov - obslužný task linky</li> </ul> | -                           | 0      |
| DI | Debug<br>Output | <ul> <li>Ladiace výpisy pre výstupné dáta. Parameter je bitová maska, význam jednotlivých bitov je nasledovný:</li> <li>1.bit - výpis odoslaných dát - prioritný task obsluhujúci RS-485 rozhranie (pre Line Mode = Direct)</li> <li>2.bit - výpis špeciálnych paketov - prioritný task obsluhujúci RS-485 rozhranie (pre Line Mode = Direct)</li> <li>3.bit - výpis odoslaných dát - obslužný task linky</li> <li>4.bit - výpis skladaných výziev - obslužný task linky</li> <li>5.bit - výpis ohadne ítania zoznamu bodov - obslužný task linky</li> </ul>                         | -                           | 0      |

## Konfigurácia komunikanej stanice

- Komunikaný protokol: Honeywell Excel C-Bus.
- Adresa stanice je C-Bus Id zariadenia v rozsahu 1 až 30. Je možné vykonáva automatickú synchronizáciu reálneho asu staníc EXCEL poda asu PC. Je nutné povoli synchronizáciu a nastavi periódu ٠ synchronizácie reálneho asu "Perióda synchronizácie" zo záložky "asové parametre" dialógu nastavenia parametrov stanice. Odporúaná perióda je cca 3 až 12 hodín. Prvá synchronizácia asu sa vykoná pri štarte komunikaného procesu D2000 KOM.

## Parametre protokolu stanice

Ovplyvujú správanie sa prístupu ku komunikanému médiu. Môžu by zadané nasledovné parametre protokolu stanice:

#### Tab. . 1

| Kúové<br>slovo | Plný<br>názov                                                                                                    | Popis                                                                                                    | Jednotka | Náhradná<br>hodnota |
|----------------|----------------------------------------------------------------------------------------------------|----------------------------------------------------------------------------------------------------|----------|---------------------|
| WREXP          | Write<br>Request<br>Expiration<br>TimeoutParameter uruje životnos požiadavky na zápis novej hodnoty do meraného bodu. Ak nie je možné vykona<br>sápis (napr. pretože nie je funkná komunikácia s danou stanicou), po uplynutí tohto asu sa požiadavka zruší<br>a zapíše sa chybová správa do <i>trace</i> súboru linky.se<br>danou stanicou), po uplynutí tohto asu sa požiadavka zruší<br>a zapíše sa chybová správa do <i>trace</i> súboru linky. |                                                                                                    | sec      | 60                  |
| IPT            | Init Point<br>Response<br>Timeout                                                                                                    | Po odoslaní požiadavky na inicializáciu komunikácie s meraným bodom do zariadenia, musí zariadenie odpoveda do tohto požadovaného timeoutu. Po uplynutí tohto asu sa zapíše chybová správa do <i>trac</i> e súboru linky. | sec      | 6                   |
| WPT            | Write Point<br>Response<br>Timeout                                                                                                    | Po odoslaní požiadavky na zápis novej hodnoty meraného bodu do zariadenia, musí zariadenie odpoveda<br>do tohto požadovaného timeoutu. Po uplynutí tohto asu sa zapíše chybová správa do <i>trace</i> súboru linky.       | sec      | 4                   |
| PRP            | Parameter<br>Read Periode                                                                                                    | Perióda ítania hodnôt 'parametrov' zo zariadení EXCEL. Zmeny hodnôt parametrov (napr. cez klávesnicu modulov EXCEL) sa neprenášajú automaticky, ale budú preítané s periódou nastavenou týmto parametrom.                 | sec      | 600                 |

String s parametrami protokolu sa zapisuje poda pravidiel:

Kúové\_slovo=hodnota;Kúové\_slovo=hodnota; ...

Príklad:

IPT=10;WREXP=90;

Ak nebolo v inicializanom stringu nájdené kúové slovo s platnou hodnotou, použitá je náhradná hodnota poda tabuky.

## Konfigurácia meraných bodov

#### Možné typy hodnôt bodov: Ai, Ao, Di, Do, Co, Txtl, TxtO

- Adresa meraného bodu je meno I/O objektu nakonfigurovaného v zariadení EXCEL a to string s max. džkou 18 znakov. Adresa môže by rozšírená o atribúty – vi alej.
- ° ítanie a zápis hodnôt "parametrov" zariadení EXCEL je umožnené pomocou meraných bodov s nasledovnými adresami:

#### \$.Px-y

kde x je íslo súboru (od 0 do 127) a y je íslo parametra (1 až 255) v rámci súboru. Napr. \$.P0-1 alebo \$.P2-3

ítanie/zápis hodnôt do asových kanálov je realizované prostredníctvom meraných bodov s adresami:

| Adresa                 | Typ<br>hodnoty<br>bodu | Popis                                                                                                    |
|------------------------|------------------------|----------------------------------------------------------------------------------------------------|
| \$.<br>TPRFSH          | Dout                   | Zápisom hodnoty FALSE do tohto meraného bodu sa odštartuje ítanie všetkých informácií o všetkých asových programoch.<br>ítanie je ukonené, ke meraný bod nadobudne hodnotu TRUE.                                                                                                    |
| \$.TPLx                | Txtl                   | Bod nadobudne meno asového programu s indexom x (prvý asový program má index 1). Ak taký asový program neexistuje, meraný bod bude ma neplatnú hodnotu.                                                                                                    |
| \$.<br>TPWSx-y         | Txtl                   | Meno týždenného programu pre asový program s indexom x a de y (y v rozsahu 1 až 7 pre pondelok až nedeu).                                                                                                    |
| \$.TPDSx-<br>y         | Txtl                   | Meno denného programu s indexom y pre asový program s indexom x. Ak denný program s takýmto indexom neexistuje, meraný bod bude ma neplatnú hodnotu.                                                                                                    |
| \$.TPPLx-<br>y         | Txtl                   | Meno povoleného objektu pre ovládanie s indexom y v asovom programe s indexom x. Ak objekt s takýmto indexom neexistuje, meraný bod bude ma neplatnú hodnotu.                                                                                                    |
| \$.<br>TPADSP<br>x-y-z | Txtl                   | Meno objektu v akcii s indexom z, denný program s indexom y, asový program s indexom x. Ak takáto akcia neexistuje, hodnota meraného bodu bude neplatná.                                                                                                    |
| \$.<br>TPADST<br>x-y-z | Txtl                   | as vykonania akcie s indexom z, denný program s indexom y, asový program s indexom x. Ak takáto akcia neexistuje,<br>hodnota meraného bodu bude neplatná.                                                                                                    |
| \$.<br>TPADSV<br>x-y-z | Txtl                   | Hodnota priradená objektu v akcii s indexom z, denný program s indexom y, asový program s indexom x. Ak takáto akcia neexistuje, hodnota meraného bodu bude neplatná.                                                                                                    |
| \$.<br>TPWWSx<br>-y    | Co                     | Zápis nového denného programu v týždennom programe. De s indexom y (y v rozsahu 1 až 7 pre pondelok až nedeu), asový program s indexom x. Zapisovaná hodnota je index denného programu získaný ítaním pomocou adries \$.TPDS.                                                                                                    |
| \$.<br>TPWDSx<br>-y    | TxtO                   | Zápis/zrušenie denného programu s indexom <i>y</i> v asovom programe <i>x</i> . Hodnoty:<br>"DEL" - zruší daný denný program<br>"NEW;Name" - vytvorí nový denný program s menom "Name", hodnota indexu <i>y</i> sa v tomto prípade ignoruje.                                                                                                    |
| \$.<br>TPADSW<br>x-y-z | TxtO                   | Zápis/zmena/zrušenie akcie s indexom z v dennom programe s indexom y, asový program s indexom x. Hodnoty:<br>"DEL" - zruší danú akciu.<br>"NEW;HH:MM;ObjIndex;Value" - vytvorí akciu s asom HH:MM, ovládaný objekt ObjIndex - index zo zoznamu získaného<br>pomocou adries \$.TPPL a hodnotou Value. Index akcie z nemá v tomto prípade význam a ignoruje sa.<br>"SET;HH:MM;Value" - zmena existujúcej akcie na nový as HH:MM, prípadne hodnotu Value. |

## Poznámka k ítaniu a ovládaniu asových programov:

Získanie komplexných informácií o asových programoch pomocou statických meraných bodov je prakticky nemožné pre ich veký poet. Preto je povolená dynamická zmena adresy pre všetky merané body na ítanie/zápis asových programov Tell príkazom SETPTADDR. V kombinácií s aktívnymi schémami je možné realizova kompletné zobrazovanie a ovládanie asových programov. Ako template konfiguranej databázy systému D2000 bolo vytvorené vzorové riešenie. Pre blížšie informácie kontaktujte firmu Ipesoft.

• Merané body, ktoré nemajú obraz v zariadení EXCEL:

| Adresa   | Typ hodnoty bodu | Popis                                                                                                 |
|----------|------------------|----------------------------------------------------------------------------------------------------|
| \$.ALARM | Txtl             | Textová premenná s obsahom posledného prijatého alarmu zo zariadenia (rodia meraného bodu – stanice). |
| \$.LIST  | Txtl             | Textová premenná so zoznamom objektov získaných zo zariadenia (rodia meraného bodu – stanice).        |

| \$.CNAME Txtl | Textová premenná s názvom zariadenia (Controller name) |
|---------------|--------------------------------------------------------|
|---------------|--------------------------------------------------------|

° Merané body obsahujúce stav Manual/Auto objektu:

Status M/A možno získa alebo meni nakonfigurovaním meraných bodov typu Di, Dout s adresou, ktorá je rozšírená o atribút - string ".MAN". Hodnota je True – ak je objekt v stave Manual a False – stav Auto. Aby mohol tento meraný bod správne fungova, musia by nakonfigurované obidva merané body. Napr. meraný bod s adresou "Tepl\_v\_Miestnosti\_01" a meraný bod s adresou "Tepl\_v\_Miestnosti\_01.MAN". Zmena hodnoty bodu s atribútom '.MAN' znamená zmenu stavu Manual/Auto objektu v zariadení.

° Zmena stavu Manual/Auto pomocou príznaku A hodnoty objektu:

Status M/A objektu možno získa alebo meni tiež pomocou príznaku A hodnoty objektu. Objekt s atribútom ".MAN" potom netreba vytvára. Ak má hodnota nastavený príznak A, je objekt v stave Auto, ak príznak A nie je nastavený, je objekt v stave Manual. Zmenou hodnoty príznaku A možno priamo meni stav M/A objektu zariadenia.

#### Inštalácia ovládaa KMFB02CB

#### Operaný systém Windows NT 4.0

Pri inštalácií drivera karty KMFB02 postupujte poda nasledovných krokov:

- 1. Súbor KMFB02CB.SYS skopírujte do adresára \WINNT\SYSTEM32\DRIVERS na disku, kde je inštalovaný operaný systém Windows NT.
- Importujte 'registre' zo súboru KMFB02CB.REG pomocou systémovej utility regedit. Stlate na systémovej lište Start, Run..., napíšte regedit a stlate ENTER. V menu utility regedit stlate Registry a Import registry file...". Vyberte súbor KMFB02CB.REG.
- Reštartujte poíta.

## Operaný systém Windows 2000

Inštalácia drivera vyžaduje súbory: kmfb02cb.inf - inštalaný súbor kmfb02cb.sys - vlastný driver

Inštalácia:

- 1. Prihláste sa do systému MS Windows 2000 ako Administrátor s administrátorskými právami.
- 2. Stlate tlaidlo START, nájdite Control panel a otvorte ho.
- 3. Odštartujte Add/Remove Hardware wizard.
- 4. Stláajte tlaidlo Next dovtedy, pokia Win2000 neukoní hadanie hardware.
- 5. Vyberte Add a new device a stlate Next.
- 6. Vyberte No, I want to select the hardware from a list a stlate Next.
- 7. Vyberte Other devices a stlate Next.
- 8. Stlate tlaidlo Have a disk.
- 9. Nájdite súbor kmfb02cb.inf stlaením Browse...
- 10. Potvrte reštart poítaa.

**Poznámka:** Karta KMFB-02 používa prerušenie INT 5, preto je nutné ho uvoni v prípade obsadenia (bežne sa však toto prerušenie nepoužíva, iba v prípade paralelného portu LPT2 alebo sieovej LAN karty).

#### Literatúra

#### Zmeny a úpravy

#### Revízie dokumentu

- Ver. 1.0 24. júl 2000 Vytvorenie dokumentu.
- Ver. 1.1 24. apr. 2001 Rozšírenie o ítanie/zápis parametrov a zápis reál. asu.
- Ver. 1.2 13. júl 2001 Rozšírenie o asové programy.
- Ver. 1.3 31. január 2020 podpora iných liniek ako Honeywell C-Bus a podpora iných módov komunikácie ako ISA card.

Súvisiace stránky:

Komunikané protokoly